## **EXPEDIENTES INSPECCIÓN**

Inspección / Procesos / Expedientes Inspección

Durante el proceso inspector, los usuarios actuarios localizan anomalías tributarias. Dichas anomalías dan lugar a unas actuaciones encaminadas a la investigación y, en su caso, a la regularización de tributaria de las situaciones anómalas. Para la agrupación de las actuaciones sobre un/os contribuyente/s o bien/es objeto/s de inspección se genera por cada una de las actuaciones un expediente de inspección. En GTI, los expedientes de inspección se encuentran en el menú de la aplicación / inspección / Procesos / Expedientes Inspección.

## Operativa

| Ejercicio<br>2010 🗸       | Núm. Expediente<br>735 | Ejercicio Dilg | I. Nº Diligencia | D.N.I. | Cont | ibuyente              |   |        |        |      |   |        |       |       |
|---------------------------|------------------------|----------------|------------------|--------|------|-----------------------|---|--------|--------|------|---|--------|-------|-------|
| Desde Fecha<br>01/01/2010 | Hasta Fecha            | Serie          |                  |        | ~    | Tipo de Procedimiento |   | ~      | Estado | ~    |   |        |       |       |
| Usuario Tramita           | ador                   | ۵<br>•         | Actuario         |        | ~    | Unidad Actuación      | ~ | Motivo |        | ~    |   |        |       |       |
| Concepto                  |                        | ~              | Usuario Creación |        | *    | ]                     |   |        |        |      |   |        |       |       |
| 🦁 Opcione                 | es                     |                |                  |        |      |                       |   |        | 20     | Alta | P | Buscar | 連 Imp | rimir |

Campo a campo explicación del filtro

**Ejercicio:** Desplegable del ejercicio recaudatorio en el que se engloban los expedientes de inspección.

Núm. Expediente: Número de expediente de inspección.

**Ejercicio Dilig.:** Desplegable del ejercicio de la diligencia de comprobación a la que pertenece el expediente.

**Nº Diligencia:** Filtro por número de diligencia de comprobación a la que pertenece

**D.N.I.:** Filtro para la localización de un contribuyente por su DNI o CIF.

**Contribuyente:** Filtro de localización de los expedientes de un contribuyente determinado.

**Desde fecha Hasta fecha:** Localización de expedientes de inspección entre sus fechas de creación.

**Serie:** Desplegable con las diferentes series de inspección a lo largo de varios ejercicios.

**Tipo de Procedimiento:** Los Tipos de Procedimiento que se pueden encontrar los expedientes de inspección son Inspección Catastral y Procedimiento Inspección.

**Estado:** Los estados que se pueden encontrar los expedientes de inspección son abiertos o finalizados.

Motivo: Motivo de la creación del expediente de inspección.

**Usuario Tramitador:** Filtro de expedientes tramitados por un usuario determinado.

**Actuario:** Desplegable con los actuarios de inspección responsables de los expedientes.

**Unidad Actuación:** Filtro de expedientes creados por una unidad de actuación determinada.

**Motivo:** Filtro para la localización de los expedientes de un motivo determinado.

**Concepto:** Filtro para la localización de los expedientes de un tributo determinado.

**Usuario Creación:** Filtro de expedientes creados por usuario determinado.

Descripción de los campos que salen en la rejilla de búsqueda

Nº Expediente: Número de expediente de inspección.

Ejercicio: Ejercicio recaudatorio del expediente de inspección.

**Ejer. Origen:** Ejercicio recaudatorio del que procede el expediente de inspección.

**Diligencia Comp.:** Número de diligencia de comprobación a la que pertenece

**Ejercicio Dilig.:** ejercicio de la diligencia de comprobación a la que pertenece el expediente.

Serie: Serie de inspección al que pertenece el expediente.

**Tipo:** Clase de expediente de inspección.

**Nif – Contribuyente:** Datos identificativos del contribuyente.

Fecha: Fecha de creación del expediente.

Desde - Hasta: Periodo concreto que se está inspeccionando.

Ref. catastral: Número de localización catastral.

Datos de dirección: Lugar objeto de la inspección.

**Estado:** Estado en el que se encuentra el expediente (abierto o bien finalizado).

**Usuario Tramitador:** Usuario que tramitó el expediente de inspección. **Motivo:** Descripción del motivo que originó el procedimiento inspector.

Si se pulsa el botón derecho del ratón, saldrá el menú contextual, o bien en el botón de opciones, se tendrán las siguientes opciones:

**Alta**: Creación de un expediente de inspección nuevo. **Ver detalles**: Ver los detalles, crear nuevos trámites y liquidaciones del expediente de inspección seleccionado en la rejilla de búsqueda.

Al pulsar el botón de alta, saldrá el siguiente formulario

| Alta expediente                                                                          |         |
|------------------------------------------------------------------------------------------|---------|
| General Contribuyentes                                                                   |         |
| Ejercicio Diligencia Comp. 📃 Diligencia de comprobación 📃 🔎                              |         |
| Núm. Expediente 824 Ejercicio 2010 Ejercicio Origen 2010 Serie INSPECCIÓN EJERCICIO:2010 | ~       |
| Tipo de Procedimiento INSPECCIÓN CATASTRAL                                               |         |
| Tipo Comprobación 🗸                                                                      |         |
| Motivo                                                                                   |         |
| Fecha Creación 01/10/2010                                                                |         |
| Desde Fecha Hasta Fecha                                                                  |         |
| Usuario Tramitador 🔄 👝 🖓 🖓 🖓 🖓 🖓 🖓 🖓 😯                                                   |         |
| Actuario Estipony Mital sports (Manita)                                                  |         |
| Inspector Jefe ECHTERN FERRENCOZE DE TREESTM                                             |         |
| Estado Abierto 🔽                                                                         |         |
| Situación                                                                                |         |
| Cod.Vía Via Sigla №1 №2                                                                  |         |
| Bloque Escalera Planta Puerta                                                            |         |
|                                                                                          |         |
| Referencia Catastral                                                                     |         |
|                                                                                          |         |
| Tributos                                                                                 |         |
|                                                                                          |         |
| SELECCIONADO NOMBRE                                                                      |         |
| CONSTRUCCIÓN, INSTAL. Y OBRAS                                                            |         |
| DOCUMENTOS ADMINISTRATIVOS                                                               |         |
| ENTRADAS DE VEHICULOS                                                                    |         |
|                                                                                          |         |
|                                                                                          | ~       |
| 17 17 Terminado.                                                                         |         |
|                                                                                          |         |
| Socumentación Grabar                                                                     | 🖵 Salir |

En la pestaña General aparecen los siguientes campos:

**Ejercicio Diligencia Comp.:** Ejercicio de la diligencia de comprobación que ha originado la diligencia de inspección.

**Diligencia de comprobación:** Número de la diligencia de comprobación. Al lado de dicho campo se encuentra una lupa que permite la búsqueda de las diligencias de comprobación abiertas para la selección de la diligencia de comprobación adecuada.

| 📅 Di     | iligencias de Com | probación          |                           |                          |                |              |       |
|----------|-------------------|--------------------|---------------------------|--------------------------|----------------|--------------|-------|
| Nº Dilig | Ejercicio N≢O     | rden Ejercicio Ord | Usuario Creación          | Estad                    | 0              |              |       |
|          | 2010 🛩            | ~                  | •                         | <ul> <li>Pend</li> </ul> | diente 🔽       |              |       |
| NIF      | Contribuyen       | te                 |                           | Ref. Catastral Cargo     | Concepto       |              |       |
|          |                   |                    |                           |                          |                |              | ~     |
| Vía      |                   | Si                 | igla Unidad Actuación     |                          |                |              |       |
|          |                   | ~                  | × .                       | ~                        |                |              |       |
|          |                   |                    |                           |                          | 0              |              |       |
|          |                   |                    |                           |                          | 🤌 Buscar 🍋 Ir  | nprimir 🞑 S  | Salir |
|          | DILIGENCIA        | EJERCICIO          | EJER. ORIGEN SERIE DILIG. | ORDEN ASIG.              | EJERCICIO ORD. | EXPEDIENTE . | ^     |
| ►        | 627               | 2010               | 2010 C                    | 1661                     | 2010           | 606          |       |
|          | 626               | 2010               | 2010 C                    | 1660                     | 2010           | 605          |       |
|          | 625               | 2010               | 2010 C                    | 1659                     | 2010           | 604          |       |
|          | 624               | 2010               | 2010 C                    | 1658                     | 2010           | 603          |       |
|          | 623               | 2010               | 2010 C                    | 1657                     | 2010           | 602          | _     |
|          | 622               | 2010               | 2010 C                    | 1656                     | 2010           | 601          |       |
|          | 621               | 2010               | 2010 C                    | 1655                     | 2010           | 600          | _     |
|          | 620               | 2010               | 2010 C                    | 1654                     | 2010           | 599          |       |
|          | 619               | 2010               | 2010 C                    | 1653                     | 2010           | 598          | _     |
|          | 618               | 2010               | 2010 C                    | 1652                     | 2010           | 597          |       |
|          | 617               | 2010               | 2010 C                    | 1651                     | 2010           | 596          | _     |
|          | 616               | 2010               | 2010 C                    | 1650                     | 2010           | 595          |       |
|          | 615               | 2010               | 2010 C                    | 1649                     | 2010           | 594          | - 11  |
|          | 614               | 2010               | 2010 C                    | 1648                     | 2010           | 593          |       |
|          | 613               | 2010               | 2010 C                    | 1647                     | 2010           | 592          | -11   |
|          | 612               | 2010               | 2010 C                    | 1646                     | 2010           | 591          |       |
|          | 611               | 2010               | 2010 C                    | 1645                     | 2010           | 590          | -11   |
|          | 610               | 2010               | 2010 C                    | 1644                     | 2010           | 589          |       |
|          | 609               | 2010               | 2010 C                    | 1640                     | 2010           | 588          | ~     |
| <        |                   |                    |                           |                          |                |              | >     |
| 610      | 610 Tem           | ninado.            |                           |                          |                |              |       |

**Número expediente, ejercicio y serie:** Códigos que identifican sin ambigüedad un expediente de inspección. En la creación el usuario sólo podrá modificar la serie, si hay varias series disponibles de inspección.

**Tipo de procedimiento:** Indicar el tipo de procedimiento que se quiere que sigua el expediente.

**Tipo y motivo:** Desplegables que identifican la clase de expediente que se está creando.

**Fecha creación:** Muestra la fecha en la que se crea el expediente, sólo a efectos de visualización.

**Desde fecha hasta fecha:** Fechas entre las que se va a realizar la comprobación/investigación.

Usuario tramitador: Usuario que genera el expediente.

**Actuario:** Actuario asignado al programa de inspección al que está adscrito el usuario tramitador.

**Inspector Jefe:** Muestra el inspector jefe en el momento de la creación del expediente de inspección.

**Estado:** Estado en el que se encuentra el expediente.

Situación: Localización catastral de lugar objeto de la inspección.

**Tributos:** Listado de los tributos definidos para inspección y que el usuario selecciona para la comprobación tributaria.

En la solapa de contribuyentes permite añadir todos los contribuyentes que se quieren inspeccionar en el expediente.

| lta ex | pediente       |           |                    |              |                |          |      |
|--------|----------------|-----------|--------------------|--------------|----------------|----------|------|
| eneral | Contribuyentes |           |                    |              |                |          |      |
| 0      | pciones        |           |                    |              |                | 20       | Alta |
|        | SELECCIONADO   | N.I.F.    | CONTRIBUYENTE      | FECHA ALTA . | USUARIO ALTA   |          |      |
| 0      | <b>v</b>       | B07374108 | CSD WESSidewood ML | 01/10/2010   | INCORT OF TIDA |          |      |
|        |                |           |                    |              |                |          |      |
|        |                |           |                    |              |                |          |      |
|        |                |           |                    |              |                |          |      |
|        |                |           |                    |              |                |          |      |
|        |                |           |                    |              |                |          |      |
|        |                |           |                    |              |                |          |      |
|        |                |           |                    |              |                |          |      |
|        |                |           |                    |              |                |          |      |
|        |                |           |                    |              |                |          |      |
|        |                |           |                    |              |                |          |      |
|        |                |           |                    |              |                |          |      |
| 1      | 1              |           |                    |              |                |          |      |
|        | 100            |           |                    |              |                |          |      |
|        | Docun          | nentación |                    |              |                | Grabar 🖸 | Sa   |

Al pulsar la opción de **ver detalles** de un expediente se abrirá una ventana similar a la de alta pero como más solapas disponibles:

Liquidaciones: La solapa de liquidaciones muestra las liquidaciones asociadas al expediente de inspección así como la posibilidad de, pulsando doble click, ver sus detalles.

| k pe di  | x x               |                |                | 1 1 1                 |                       |              |          |      |
|----------|-------------------|----------------|----------------|-----------------------|-----------------------|--------------|----------|------|
| ienera   | al Trámites       | Contribuyentes | Liquidaciones  | Tributos Histórico    |                       |              |          |      |
| = letcic | Deu               | da D.          | N.I.           | Contribuyente         |                       |              |          |      |
|          |                   |                |                |                       |                       |              |          |      |
| stade    | 0                 | Usuario        |                |                       |                       |              |          |      |
|          | •                 |                |                | -                     |                       |              |          |      |
|          |                   |                |                |                       |                       |              | D BI     | JSCa |
|          | DELIDA            | EIERCICIO      | NIE            | CONTRIBUYENTE         | CONCEPTO              | ESTADO       | IMPORTE  | T    |
| -        | 10 P 14           | 2007           | 1. 121.11      |                       | LICENCIA DE APERTURA  |              | 668.93   |      |
|          | 1.00              | 2007           | 1.121.1        | a the contract of the | ENTRADAS DE VEHICULOS | APROBADA     | 185 50   |      |
|          | 16.0.20           | 2007           | English        | a the states that a   | LICENCIA URBANÍSTICA  | APROBADA     | 221.85   |      |
|          | The Martine       | 2007           | and the second | LAMA CONTRACAN        | RECOGIDA DE BASURAS   | APROBADA     | 468,80   |      |
|          | 16.0410           | 2007           | 1111.004       | LAMA CONTRACT         | RECOGIDA DE BASURAS   | PENDIENTE    | 13,68    |      |
|          | 1. A. B. B. B. B. | 2007           | 10000          | FARIER STRATE         | IBI BUSTICA           | PENDIENTE    | 0.00     |      |
|          |                   | 2007           |                |                       | 1011100110H           | I EINDIEINIE |          |      |
|          | 10 - 14           | 2007           |                |                       |                       |              | 1.558,76 |      |
|          |                   | 2007           |                |                       |                       |              | 1.558,76 |      |

Trámites: Aparece un listado con los trámites realizados.

| Ехре  | diente Nº: 735 serie: IN    | SPECCIÓN EJERCICIO: 2010                |            |                    |          |
|-------|-----------------------------|-----------------------------------------|------------|--------------------|----------|
| Gener | al Liquidaciones Contribuye | ntes Trámites Tributos Histórico        |            |                    |          |
|       | Opciones                    |                                         |            | 🍰 Fecha Notif. 🛛 🙇 | Imprimir |
|       | TRÁMITE                     | SUBTRÁMITE                              | FINALIZADO | CONDICIÓN TRÁMITE  | UNIDAD   |
| •     | EXPEDIENTE INSPECCIÓN       | INFORME ARQUITECTO TECNICO              |            | NO OBLIGATORIO     | INSPECCI |
|       |                             | DILIGENCIA DE APERTURA                  |            | NO OBLIGATORIO     | INSPECCI |
|       |                             | COMPARACENCIA                           |            | NO OBLIGATORIO     | INSPECCI |
|       |                             | REQUERIMIENTO INSPECCIÓN                |            | NO OBLIGATORIO     | INSPECCI |
|       |                             | ACTA DE CONFORMIDAD                     |            | NO OBLIGATORIO     | INSPECCI |
|       |                             | ACTA DE DISCONFORMIDAD                  |            | NO OBLIGATORIO     | INSPECCI |
|       |                             | DILIGENCIA DE CONSTACIA DE HECHOS       |            | NO OBLIGATORIO     | INSPECCI |
|       |                             | EXPEDIENTE SANCIONADOR LEVE ART 191     |            | NO OBLIGATORIO     | INSPECCI |
|       |                             | EXPEDIENTE SANCIONADOR GRAVE ART 191    |            | NO OBLIGATORIO     | INSPECCI |
|       |                             | COMUNICACIÓN DE INICIO DE PROCEDIMIENTO |            | NO OBLIGATORIO     | INSPECCI |
|       |                             | CONFORMIDAD CON PROPUESTA DE SANCIÓN    |            | NO OBLIGATORIO     | INSPECCI |
|       |                             | ACTA DE COMPROBADO Y CONFORME           |            | NO OBLIGATORIO     | INSPECCI |
|       |                             | ACTA DE PRUEBA PRECONTITUIDA            |            | NO OBLIGATORIO     | INSPECCI |
|       |                             | EXP SANCIONADOR INFRACCION GRAVE ART203 |            | NO OBLIGATORIO     | INSPECCI |
|       |                             | TEXTO LIBRE                             |            | NO OBLIGATORIO     | INSPECCI |
|       |                             | DOCUMENTO DE COMPARECENCIA              |            | NO OBLIGATORIO     | INSPECCI |
|       |                             | REQUERIMIENTO INSP. VEHIC               |            | NO OBLIGATORIO     | INSPECCI |
|       |                             | REQUERIMIENTO DE IAE                    |            | NO OBLIGATORIO     | INSPECCI |
|       |                             | REQUERIMIENTO INSP. PLUSV               |            | NO OBLIGATORIO     | INSPECCI |
|       |                             | DILIGENCIA DE CIERRE                    |            | FIN EXPEDIENTE     | INSPECCI |
|       |                             |                                         |            |                    |          |
| <     |                             |                                         |            |                    | >        |
| 20    | 20                          |                                         |            |                    |          |
|       | morimir 🖾 Documentad        | lán                                     | A Baia     | Grahar             | Salir    |

Al hacer doble clic sobre el trámite **Informe de Arquitecto Técnico** nos muestra una ventana, dónde se permite modificar el documento o modificar los datos de cálculo:

| Tipo Modificación Inf. Arq. Técnico |                       |   |
|-------------------------------------|-----------------------|---|
|                                     |                       |   |
|                                     |                       |   |
| Tipo de Modificación                | Modificación del Word |   |
|                                     |                       |   |
|                                     |                       |   |
|                                     |                       | 4 |
|                                     |                       |   |

Al seleccionar la opción "**Modificación del Word**", cargará el documento con los datos seleccionados.

Al seleccionar la opción "**Modificación de datos de cálculo**", mostrará una ventana advertencia:

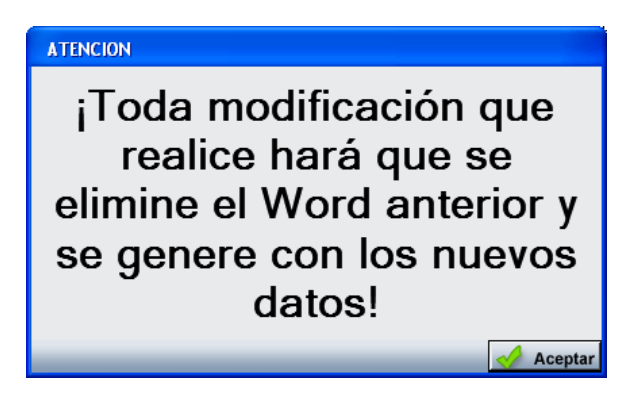

Al pulsar el botón Aceptar se mostrará la siguiente ventana:

| 🗟 Informe Arquitecto Té    | cnico                                             |        |       |
|----------------------------|---------------------------------------------------|--------|-------|
| General Cálculo            |                                                   |        |       |
|                            |                                                   |        |       |
| Núm. Expediente            | 735 Ejercicio 2010 Fecha Creación Exp. 29/06/2010 |        |       |
| Datos de la Obra           |                                                   |        |       |
| Obra                       | PSHCTON PDTSA                                     |        |       |
| N.L.E.                     | 6/300-ul 🖉                                        |        |       |
| Promotor                   | CAPALIC SCREALET EL PY                            |        |       |
| Descripción de la Obra     | DFS                                               |        |       |
|                            |                                                   |        |       |
|                            |                                                   | -      |       |
| Beferencia Catastral       | 7492202                                           |        |       |
| Fecha final de obra        | 01/01/2010                                        |        |       |
| F. Autolig. 1ª utilización | 01/02/2010                                        |        |       |
| Tipología Constructiva     | Calidad Media                                     |        |       |
| Uso                        | Almacén -Estacionamiento                          |        |       |
|                            |                                                   |        |       |
|                            |                                                   |        |       |
|                            |                                                   |        |       |
|                            |                                                   |        |       |
|                            |                                                   |        |       |
|                            |                                                   |        |       |
|                            |                                                   |        |       |
|                            |                                                   |        |       |
|                            |                                                   |        |       |
|                            |                                                   |        |       |
|                            |                                                   |        |       |
|                            |                                                   |        |       |
|                            |                                                   | Grabar | Salir |

Desde la solapa "**General**" se podrán visualizar los datos del Informe del Arquitecto Técnico, así como modificar los datos de la Obra.

| 🖥 Info | orme Arquitecto Técnico                                                         |                        |                  |           |       |
|--------|---------------------------------------------------------------------------------|------------------------|------------------|-----------|-------|
| Genera | al Cálculo                                                                      |                        |                  |           |       |
| V (    | Dpciones                                                                        |                        | 😫 👌 Alta         | 連 Imp     | primi |
|        | DESCRIPCION                                                                     | PARAMETRO              | FORMULA          |           | I     |
| •      | Calidad Media. Residencial. Viviendas en bloque.                                | Metros2 superficie: 77 | (77* 540.31 * 1  | )         |       |
|        | Calidad Media. Residencial. Viviendas en bloque.                                | Metros2 superficie: 85 | (85* 540.31 * 1  | )         |       |
|        | Calidad Media. Residencial. Viviendas en bloque.                                | Metros2 superficie: 11 | (11* 540.31 * 1  | )         |       |
|        | Calidad Media. Residencial. Viviendas en bloque (locales, garages y trasteros). | Metros2 superficie: 11 | ((11* 540.31 * 1 | l) div 2) |       |
|        |                                                                                 |                        |                  |           |       |
|        |                                                                                 |                        |                  |           |       |
|        |                                                                                 |                        |                  |           |       |
|        |                                                                                 |                        |                  |           |       |
|        |                                                                                 |                        |                  |           |       |
|        |                                                                                 |                        |                  |           |       |
|        |                                                                                 |                        |                  |           |       |
|        |                                                                                 |                        |                  |           |       |
|        |                                                                                 |                        |                  |           |       |
|        |                                                                                 |                        |                  |           |       |
|        |                                                                                 |                        |                  |           |       |
|        |                                                                                 |                        |                  |           |       |
|        |                                                                                 |                        |                  |           |       |
|        |                                                                                 |                        |                  |           |       |
|        |                                                                                 |                        |                  |           |       |
|        |                                                                                 |                        |                  |           |       |
|        |                                                                                 |                        |                  |           |       |
| 1      |                                                                                 |                        |                  |           |       |
| 6      | 7 Terminado.                                                                    |                        |                  |           |       |
|        |                                                                                 |                        | Graber           |           | Sel   |
|        |                                                                                 |                        | Grabar           |           | Sa    |

Desde la solapa "**Cálculo**" se pueden ver el listado con los cálculos realizados.

Al pulsar el botón de Alta podrán introducirse nuevos cálculos.

| Cálculo                                        |         |          |         |
|------------------------------------------------|---------|----------|---------|
| Período de Liquidación<br>Rango Fechas<br><<>> | Importe | 0)       |         |
|                                                | Total   | 0        |         |
| Obras Mayores                                  |         | ~        |         |
| alidad de lujo                                 |         | ✓ Siguio | ente >> |
|                                                |         |          |         |
|                                                |         |          |         |

Para dar de alta un cálculo, seleccionar la opción deseada en la lista desplegable y pulsar el botón "Siguiente"; aparecerá otra lista desplegable y otro botón "Siguiente"; y así sucesivamente.

**Tributos:** La solapa muestra los censos tributarios asociados a la referencia catastral así como a los contribuyentes asociados al expediente. También permite modificarlos, añadirlos y realizar liquidaciones de los mismos.

| Expediente Nº: 10      | serie: INSPECCIÓN EJERCICIO: 2007 SER          | NE: I                                                  |        |
|------------------------|------------------------------------------------|--------------------------------------------------------|--------|
| General   Trámites   C | ontribuyentes Liquidaciones Tributos Histórico |                                                        |        |
| Número Censal [        | D.N.I. Contribuyente                           | Referencia Catastral                                   |        |
| Tultuda                |                                                |                                                        |        |
| Thous                  | T Verteder la                                  | a kiku kaa                                             |        |
| 1                      |                                                | s abbatos                                              |        |
| V Opciones             |                                                | 🎭 Alta                                                 | Buscar |
| Nº CENSAL              | DESCRIPCION                                    | HECHO IMPONIBLE                                        | NIF    |
| 114 CONC.              | LICENCIA DE APERTURA                           | AVAUED EXAMPLE TRANSPORT Family                        | 1.1410 |
| Photo Contra           | IMPUESTO DE ACTIVIDADES ECONOMICAS             | <ol> <li>AR PERINANE COMPANY</li> </ol>                |        |
| Entration Horizon      | IMPUESTO DE ACTIVIDADES ECONOMICAS             | As CALLER MUSIC Dama B                                 | 1.14   |
| (conc. for             | RECOGIDA DE BASURAS                            | CLEART COMBINES AN ACAMULE OF Parametric and           | 1996   |
| 0.000                  | RECOGIDA DE BASURAS                            | Associated and the second termination of the second to | 1.5.6  |
| b001111                | RECOGIDA DE BASURAS                            | [1] AR PERRAND, E. C. Panin, J. Familia E.             | 1.11   |
| 1009502                | RECOGIDA DE BASURAS                            | proceeding water with the English Electronic Reference |        |
| (c) (1) (4)            | RECOGIDA DE BASURAS                            | AVAULER ELANDO EL TRANSCO Fuela                        | 1.1413 |
| 0.00110.000            | RECOGIDA DE BASURAS                            | 1.3 D. B. (ARA), MER. S. M. Panina, M. Fansan,         | 1.1.1  |
| 0.001027               | RECOGIDA DE BASURAS                            | 1.0 AMERICANTER CONTRACTOR AND A CONTRACT              |        |
| (c) (1) (2) (c)        | RECOGIDA DE BASURAS                            | As Audited Eck MERCEL, T. Panin, D. Faron              |        |
|                        |                                                |                                                        |        |
| •                      | F                                              |                                                        | •      |
| 1111                   | Terminado.                                     |                                                        |        |
| 🂌 Imprimir 🚟           | Documentación                                  | 👆 Baja 🍃 Grabar 📮                                      | Salir  |

**Histórico:** Muestra el listado de todas las operaciones realizadas del expediente, con fechas, usuarios y motivos de la modificación del mismo.

| pediente Nº: 10 serie: INSPECCIÓ     | N EJERCICIO: 2007 SERIE: I         |            |          |               |                  |            |            |
|--------------------------------------|------------------------------------|------------|----------|---------------|------------------|------------|------------|
| neral Trámites Contribuyentes Liquid | aciones Tributos Histórico         |            |          |               |                  |            |            |
|                                      |                                    |            |          |               |                  | 連 Imp      | pri        |
| TIPO                                 | USUARIO                            | FECHA .    | HORA     | DESCRIP       | CIÓN             |            |            |
| ALTA TRÁMITE                         | ELTO ER REPARANCE CO E AL EL FRANC | 18/12/2007 | 17:58:14 | El trámite D  | LIGENCIA DE .    | APERTUR    | R          |
| ALTA TRÁMITE                         | ELTOER REPARANCE/COE AUE (RUAL     | 18/12/2007 | 18:10:46 | El trámite D  | OCUMENTO D       | Е СОМРА    | A          |
| ALTA TRÁMITE                         | E TOER RENAMER DE ALERRA           | 18/12/2007 | 18:20:20 | El trámite E  | KPEDIENTE SA     | NCIONAL    | .D         |
| ALTA TRÁMITE                         | E TOER REALANDER DE AUERTRA        | 18/12/2007 | 18:25:42 | El trámite A  | CTA DE DISCO     | NFORMIE    | D          |
| ALTA TRÁMITE                         | ELTO ER REPARANCE CO E AUELORIA    | 18/12/2007 | 18:25:46 | El trámite A  | CTA DE DISCO     | NFORMIE    | D          |
| ALTA TRÁMITE                         | ELTOER REPARANCE/CORIAGE (REAL     | 19/12/2007 | 12:55:31 | El trámite TI | XTO LIBRE se     | ha come    | in         |
| ALTA TRÁMITE                         | ELTOER REPARTOR AUE ALE            | 19/12/2007 | 12:56:29 | El trámite T  | EXTO LIBRE se    | ha come    | m          |
| ALTA TRÁMITE                         | E TOER RENAME DE LA ERRA           | 19/12/2007 | 12:57:44 | El trámite D  | LIGENCIA DE      | CONSTA     | .c         |
| ALTA TRÁMITE                         | ELTO ER REENANCESCO E AUELERA      | 19/12/2007 | 12:58:32 | El trámite C  | DMPARACENC       | IA se ha i | с          |
| ALTA TRÁMITE                         | ELTOER REPARTOR AUE AVAILA         | 19/12/2007 | 16:47:58 | El trámite C  | DMPARACENC       | IA se ha i | c          |
| ALTA TRÁMITE                         | ELTOER REPARTOR AUE ALE            | 19/12/2007 | 16:48:04 | El trámite C  | DMPARACENC       | IA se ha i | с          |
| ALTA TRÁMITE                         | ELTOFF FERMANCE/CERALESEA          | 19/12/2007 | 16:48:22 | El trámite C  | OMPARACENC       | IA se ha i | с          |
| ALTA TRÁMITE                         | E TOER REENANCESCE AUEURUA         | 19/12/2007 | 16:48:37 | El trámite C  | DMPARACENC       | IA se ha i | с          |
| ALTA TRÁMITE                         | ELTOER REPARTOR AUTORALE           | 19/12/2007 | 16:48:53 | El trámite C  | DMPARACENC       | IA se ha i | c          |
| ALTA TRÁMITE                         | ELTOER REPARTOR AUTORIAL           | 19/12/2007 | 16:49:06 | El trámite C  | DMPARACENC       | IA se ha i | с          |
| ALTA TRÁMITE                         | ELTOER REPARTOR AUTOMATIN          | 19/12/2007 | 16:49:19 | El trámite A  | CTA DE CONFO     | RMIDAD     | 5          |
| ALTA TRÁMITE                         | E TOER RENAME COLLARS FRA          | 19/12/2007 | 16:58:49 | El trámite A  | CTA DE CONFO     | RMIDAD     | 5          |
| ALTA TRÁMITE                         | ELTO ER REPARANCEUTO E ALE BRAN    | 19/12/2007 | 16:58:53 | El trámite A  | CTA DE CONFO     | RMIDAD     | 5          |
| FINALIZACIÓN DEL TRÁMITE             | ELTOER REENANCESCO E AUELAN        | 19/12/2007 | 17:00:32 | El trámite C  | OMPARACENC       | IA se ha r | m          |
| FINALIZACIÓN DEL TRÁMITE             | ELTOBE REENANDED DE AUEREAL        | 19/12/2007 | 17:10:42 | El trámite C  | OMPARACENC       | IA se ha r | m          |
| FINALIZACIÓN DEL TRÁMITE             | E TOER RENAME COLLARS FOR          | 19/12/2007 | 17:10:46 | El trámite Al | CTA DE CONFO     | RMIDAD     | )          |
| MODIFICACIÓN DOCUMENTACIÓN           | Ni iMat a                          | 19/12/2007 | 17:22:11 | Documenta     | ción registrada  | en SICER   | <b>}</b> : |
| ALTA TRÁMITE                         | ELTO ER REPARANCE CO E AUELORIA    | 19/12/2007 | 17:30:10 | El trámite C  | DNFORMIDAD       | CON PRI    | 0          |
| ALTA TRÁMITE                         | ELTOER REENANDED DE AUEURUAL       | 19/12/2007 | 17:41:46 | Se añade n    | uevo trámite inc | remental   |            |
| ALTA TRÁMITE                         | ELTOER REPARANCE TO E ALE SEAL     | 19/12/2007 | 17:42:00 | El trámite C  | DNFORMIDAD       | CON PRI    | 0          |
| FINALIZACIÓN DEL TRÁMITE             | E TOER RENAME LTER AUBURTA         | 19/12/2007 | 17:45:29 | Se ha desfi   | nalizado un trám | ite        |            |
| FINALIZACIÓN DEL TRÁMITE             | ELTO ER REPARANCE CO E AUELORIA    | 19/12/2007 | 17:45:35 | El trámite C  | DMPARACENC       | IA se ha r | m          |
| ALTA TRÁMITE                         | ELTOER REPARTOR AUE AVAILA         | 19/12/2007 | 17:46:29 | Se añade n    | uevo trámite inc | remental   |            |
| ALTA TRÁMITE                         | ELTOER REPARTOR AURIERA            | 19/12/2007 | 17:46:33 | El trámite C  | DMPARACENC       | IA se ha i | c          |
| ALTA TRÁMITE                         | E THEFTER AND LODE ALL STAT        | 19/12/2007 | 17:46:41 | El trámite C  | OMPARACENC       | IA se ha i | с          |
|                                      |                                    |            |          |               |                  |            |            |
| 49 49                                |                                    |            |          |               |                  |            | _          |